# Commons Version 2.29.0.0 Release Notes

## **New Features**

### Commons

### Change of Institution

**COMING SOON:** By late spring, grantees will be able to submit Relinquishing Statements (PHS 3734s) electronically in Commons. Relinquishing Statements are the official documents relinquishing interests and rights to Public Health Service (PHS) research grants and typically accompany a change of institution or successor in interest request. Although the Commons pieces are now in place, we still have some work to do behind the scenes before this feature is fully ready. Stay tuned!

## **Commons – Change to Commons Home Page**

New warning text regarding accessing a United States Government web site has been added to the bottom of the *Commons Login* screen.

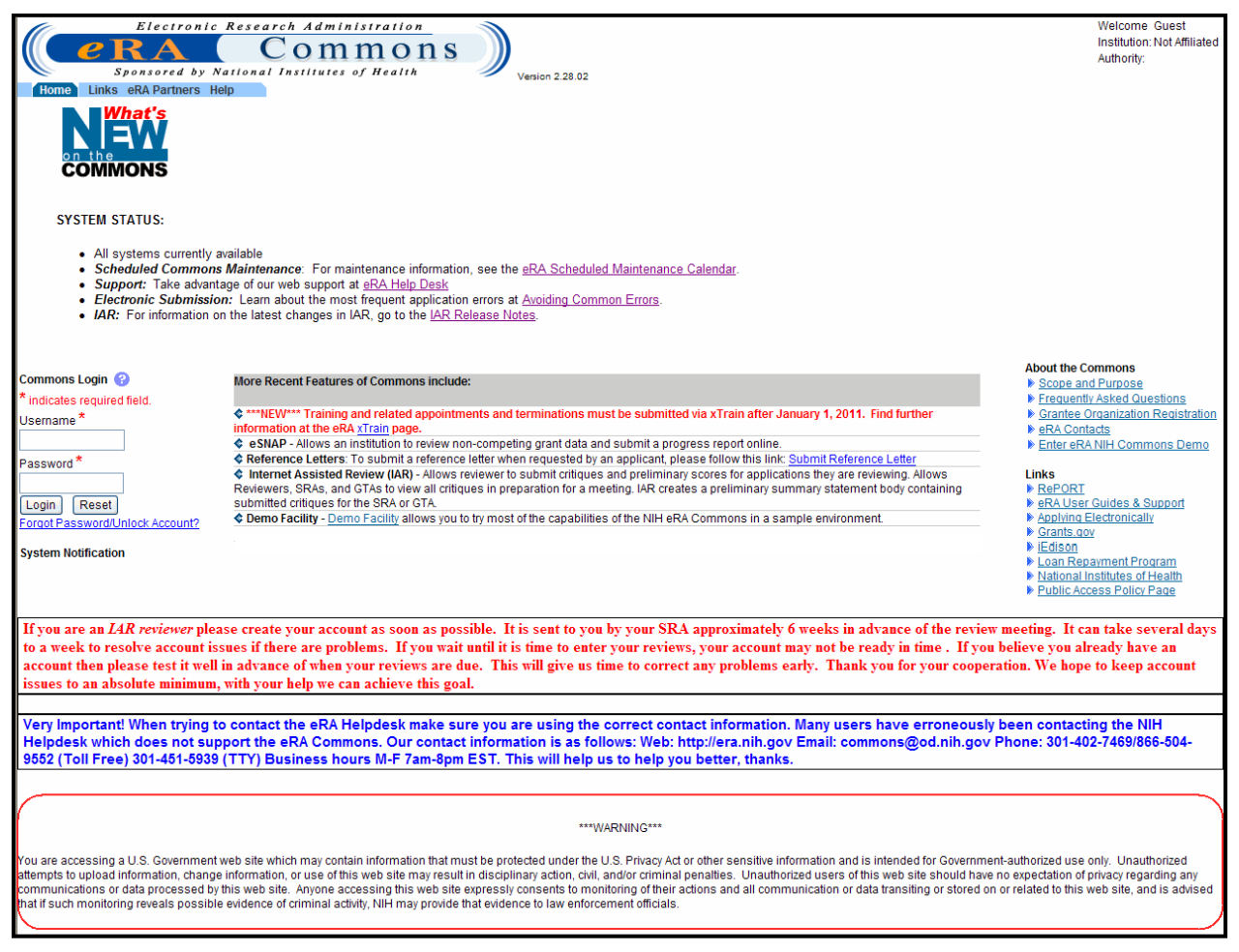

Figure 1: Commons Login Screen Displaying Warning Message

## Commons - eSNAP

### eSNAP Due Date Modified to Fifteenth of the Month

On the *eSNAP* screen in Commons, the **Due Date** column is now displaying the **Due Date** day as the fifteenth of the month to display the correct Due Date day which is consistent with the Type 5 E-mail Reminder Notice.

| Elect<br>Cerea<br>Sponsore<br>Home Admin Institution<br>Grant List<br>Manage eSNAP<br>OMB Approval Number: OMB | ronic Research Adn<br>COT<br>d by National Institut<br>Profile Personal Profile Sta<br>3<br>8 No. 0926-0001/PHS2590 App | All istration<br>Photo Solution<br>es of Health<br>Internet Assisted Review xTrain Links eRA Partne<br>proved through 11/30/2010 | Welcome<br>Institution: <u>UN</u><br>Authority: IA | IIVERSITY OF MICHIGAN<br>R PI | <u>Loq-out</u> |
|----------------------------------------------------------------------------------------------------|----------------------------------------------------------------------------------------------------|----------------------------------------------------------------------------------------------------|----------------------------------------------------|-------------------------------|----------------|
| Select Grant Number link to m                                                                                  | anage the eSNAP:                                                                                                    |                                                                                                    |                                                    |                               |                |
| Grant Applications 11- 20 ou                                                                                   | ut of 68 records Prev 1 2 3 4                                                                                           | 5 6 7 Next                                                                                                    |                                                    |                               |                |
| Grant Number                                                                                                   | PD/PI Name                                                                                                    | Project Title                                                                                                    | Due Date                                           | Status                        | Current        |
| 5R01AG                                                                                                    | MILLER, .                                                                                                    | Activation Defects in T Cells of Aged Mice                                                                                       |                                                    | Not eSNAP Eligible            |                |
| 5R01AG                                                                                                    | MILLER,                                                                                                    | Activation Defects in T Cells of Aged Mice                                                                                       |                                                    | Not eSNAP Eligible            |                |
| 5R01AG                                                                                                    | MILLER,                                                                                                    | Activation Defects in T Cells of Aged Mice                                                                                       |                                                    | Not eSNAP Eligible            |                |
| 5T32AGI                                                                                                    | MILLER,                                                                                                    | Research Training in Biogerontology                                                                                              |                                                    | Not eSNAP Eligible            |                |
| 5P30AG                                                                                                    | MILLER, .                                                                                                    | Cellular and Molecular Biology of Aging                                                                                          |                                                    | Not eSNAP Eligible            |                |
| 5U01AGI                                                                                                    | MILLER,                                                                                                    | Laboratory for Anti-Geric Testing, Evaluation and Research                                                                       |                                                    | Not eSNAP Eligible            |                |
| <u>5R01AG</u>                                                                                                  | MILLER,                                                                                                    | Activation Defects in T Cells of Aged Mice                                                                                       | 07/15/2011                                         | PD/PI Work in Progress        | MILLER,        |
| 5R01AG                                                                                                    | MILLER,                                                                                                    | T CELL SUBSETS DEFINED BY P-GLYCOPROTEIN                                                                                         |                                                    | Not eSNAP Eligible            |                |
| 1P01AG                                                                                                    | MILLER,                                                                                                    | GENETICS OF AGE SENSITIVE TRAITS IN MICE                                                                                         |                                                    | Not eSNAP Eligible            |                |
| 3P01AG01                                                                                                    | MILLER,                                                                                                    | GENETICS OF AGE-SENSITIVE TRAITS AUSTAD SUPPLEMENT                                                                               |                                                    | Not eSNAP Eligible            |                |
| 3P01AG0*                                                                                                    | MILLER,                                                                                                    | GENETICS OF AGE-SENSITIVE TRAITS AUSTAD SUPPLEMENT                                                                               |                                                    | Not eSNAP Eligible            |                |

Figure 2: Manage eSNAP Screen Displaying eSNAP Due Date

| Elect<br>Sponsore<br>Home Admin Institution F<br>Grant List Manag<br>eSNAP Menu ?<br>NIH Manuscript Submission Sy | ronic Research Administration<br>Commons<br>by National Institutes of Health<br>rofile Personal Profile Status (SNAP) int<br>e SNAP Upload Science Edit Business<br>stem Status: AVALLABLE | Version 2.29.01<br>Remet Assisted Review xTrain L | Welcome<br>Institution: <u>UNIVERSITY OF MICHIGAN</u><br>Authority: IAR PI <u>Lo</u><br>Inks eRA Partners Help | <u>og-out</u> |
|----------------------------------------------------------------------------------------------------|----------------------------------------------------------------------------------------------------|---------------------------------------------------|----------------------------------------------------------------------------------------------------|---------------|
|                                                                                                    |                                                                                                    | Application Information                           |                                                                                                    |               |
| Grant Number:                                                                                                    | 5R01AG123456-02                                                                                                    |                                                   |                                                                                                    |               |
| Institution:                                                                                                    | UNIVERSITY OF MICHIGAN                                                                                                    |                                                   |                                                                                                    |               |
| PD/PI Name:                                                                                                    | MILLER,                                                                                                    |                                                   |                                                                                                    |               |
| Project Title:                                                                                                    | Activation Defects in T Cells of Aged Mice                                                                                                    |                                                   |                                                                                                    |               |
| Due Date:                                                                                                    | (07/15/2011)                                                                                                    |                                                   |                                                                                                    |               |
| Current Reviewer:                                                                                                 | MILLEF                                                                                                    |                                                   |                                                                                                    |               |
| Status:                                                                                                    | PD/PI Work in Progress                                                                                                    |                                                   |                                                                                                    |               |
| Status of Completion:                                                                                             |                                                                                                    |                                                   |                                                                                                    |               |
| Upload Science                                                                                                    | Incomplete                                                                                                    |                                                   |                                                                                                    |               |
| Organization Information                                                                                          | Incomplete                                                                                                    |                                                   |                                                                                                    |               |
| Project/Performance Sites                                                                                         | Incomplete                                                                                                    |                                                   |                                                                                                    |               |
| All Personnel                                                                                                    | Incomplete                                                                                                    |                                                   |                                                                                                    |               |
| Research Subject                                                                                                  | Incomplete                                                                                                    |                                                   |                                                                                                    |               |
| SNAP Questions                                                                                                    | Incomplete                                                                                                    |                                                   |                                                                                                    |               |
| Inclusion Enrollment                                                                                              | Incomplete                                                                                                    |                                                   |                                                                                                    |               |
| View eSNAP Report                                                                                                 | Validate View Routing History Route                                                                                                    | 3                                                 |                                                                                                    |               |
|                                                                                                    |                                                                                                    |                                                   |                                                                                                    |               |

Figure 3: eSNAP Menu Screen Displaying Due Date

## Validation Error for All Personnel Report when LOI is Zero or Blank

If the *Level of Involvement* (LOI) entered is zero or blank on the *All Personnel Report*, the system stops processing and produces the following error message: *One of the fields under the Month devoted should be more than 0. (ID: 195238)* 

| Home Admin Inst                                                                                             | Electronic Research A<br>CO<br>onsored by National Institution<br>Profile Personal Profile                                                      | dministration<br>mmons<br>tutes of Health                                                                                                    | rsion 2.29.01<br>Review xTrain links eRA.Partners Heln                                               | Welcome<br>Institution: <u>UNIVERSITY OF MICHIGAN</u><br>Authority: IAR PI <u>Log-out</u>     |
|----------------------------------------------------------------------------------------------------|----------------------------------------------------------------------------------------------------|----------------------------------------------------------------------------------------------------|----------------------------------------------------------------------------------------------------|-----------------------------------------------------------------------------------------------|
| Grant List M                                                                                                | lanage eSNAP Upload Science                                                                                                    | Edit Business                                                                                                    |                                                                                                    |                                                                                               |
| Edit Busines                                                                                                | ss - All Personnel Lis                                                                                                    | st 🕜                                                                                                    | nd Other Progress Report Questions & Checklist                                                       | Inclusion Enrollment                                                                          |
| <ul> <li>List all personr<br/>required for all</li> <li>All users with a</li> <li>If you know an</li> </ul> | nel (salaried and unsalaried) who<br>PD/PIs and all individuals with a<br>a postdoctoral-like role should se<br>individual's Commons user ID, u | participate in the project for at least or<br>postdoctoral role.<br>alect "Postdoctoral Scholar, Fellow, or<br>se the "Prepolulate" feature. | e-person-month or longer, for the current budget<br>Other Postdoctoral Position" from the dropdown I | period at the applicant organization or elsewhere. The Commons ID is<br>ist of project roles. |
| Error Messag                                                                                                | <b>ge</b><br>Inder the Month devoted should be                                                                                                  | more than 0 (ID: 195238)                                                                                                    |                                                                                                    |                                                                                               |
| *Indicates a Require                                                                                        | d Field                                                                                                    |                                                                                                    |                                                                                                    |                                                                                               |
|                                                                                                    |                                                                                                    |                                                                                                    | Doreonnol Form                                                                                       |                                                                                               |
| Commons User ID                                                                                             |                                                                                                    |                                                                                                    | Personnerrorm                                                                                        |                                                                                               |
|                                                                                                    | Pre-populate from Profile                                                                                                    | e                                                                                                    |                                                                                                    |                                                                                               |
| First Name*                                                                                                 | Middle Name                                                                                                    | Last Name*                                                                                                    |                                                                                                    | Last 4 digits of Social Security Number DoB (MM/YY)                                           |
| satish                                                                                                    |                                                                                                    | kandi                                                                                                    |                                                                                                    | XXX - XX -                                                                                    |
| Degree(s)                                                                                                   | Project Role*                                                                                                    |                                                                                                    | Supplement Support (if applicable) 🕝                                                                 | Months Devoted to Project*                                                                    |
|                                                                                                    | Faculty Collaborator                                                                                                    | ~                                                                                                    | Please Select Supplement Support                                                                     | Calendar Academic Summer                                                                      |
|                                                                                                    | Other(Project Role)                                                                                                    |                                                                                                    |                                                                                                    |                                                                                               |
|                                                                                                    |                                                                                                    |                                                                                                    | Save & New Clear                                                                                     |                                                                                               |
|                                                                                                    |                                                                                                    |                                                                                                    |                                                                                                    |                                                                                               |

Figure 4: Edit Business – All Personnel List Screen Displaying Error Message

## Commons - Admin

### **Reassigning eSNAP Reviewers**

When deleting a Signing Official (SO) or an Administrative Official (AO) account which is assigned to an eSNAP in Work In Progress status or is the current reviewer of an eSNAP in Commons, Administrators are now able to reassign these eSNAP(s) to a different SO, AO or current reviewer at the institution respectively.

| Home Admin Instit<br>Accounts<br>Manage Account<br>Reassign Account | button Profile Personal Profile St.<br>Delegate Submit Delegate P<br>Ints | Venion 22<br>atus eSNAP xTrain Links eRAPartu<br>PF Edit Change Password | 101Authority: SO        | L02                            |
|---------------------------------------------------------------------|---------------------------------------------------------------------------|--------------------------------------------------------------------------|-------------------------|--------------------------------|
| ou are about to delete the U                                        | ser ALINA_SO with SO authority. You                                       | must reassign sub-account(s) and/or et                                   | MAP(s) before deleting. |                                |
|                                                                     | eSNAP: Gr                                                                 | ants to Be Reassigned to a new Curren                                    | Reviewer                |                                |
| Grant Number<br>5R01NSI 123456-08 GL                                | PDIPIname Molecular Ch                                                    | Project Title<br>paracterization                                         | 05/15/2011 Revie        | Status<br>wer Work in Progress |
|                                                                     | 1000 - The C                                                              | Reassign To                                                              |                         |                                |
| Name                                                                | Email                                                                     |                                                                          | Role(s)                 | Selection                      |
| Kerry                                                               | eRATest@mail.nih.gov                                                      | AO.SO                                                                    |                         | 0                              |
| William                                                             | eRATest@mail.nih.gov                                                      | AO,SO                                                                    |                         | ۲                              |
| Thanhdieu                                                           | eRATest@mail.nih.gov                                                      | AO,SO                                                                    |                         | 0                              |
| Pamela                                                              | eRATest@mail.nih.gov                                                      | A0.30                                                                    |                         | 0                              |
| Erin                                                                | eRATest@mail.nih.gov                                                      | so                                                                       |                         | 0                              |
| Ann                                                                 | eRATest@mail.nih.gov                                                      | AO,SO                                                                    |                         | 0                              |
| Ella                                                                | eRATest@mail.nih.gov                                                      | A0,S0                                                                    |                         | 0                              |
| Contact Us/Helo Desk   Priv                                         | acr.Notice   Disclaimer   Accessibilit                                    | Reassign and Delete Cance                                                | 1                       | 1                              |

Figure 5: Reassign Accounts Screen Displaying Accounts Eligible for eSNAP Reassignment

After the eSNAP is reassigned, the *Delete Account Confirmation* screen is displayed verifying the account to be deleted from Commons. When the delete action is confirmed, the system updates the SO, AO or the current reviewer of the eSNAP as selected. The email notification is sent to the reassigned eSNAP reviewers and to PD/PI of the eSNAP(s) updated.

## xTrain

## Degree Sought Field and Related Validation Added to 2271 Appointment Form

The PDF version of the 2271 was modified to display fields 16, 18 and 19 correctly. Field 16, **Education After High School**, now only displays degrees received. A required field, **Degree Sought**, was added to the electronic Form 2271. If the **Degree Sought** field (question 18) is checked **Yes**, then the **Expected Completion Date of Degree Requirements** field (question 19) is also displayed.

|                                                                                                    | Top of          | if Form 2271 OMB No. 0925-                                                                                                    |                                        |        |     |  |  |  |
|----------------------------------------------------------------------------------------------------|-----------------|----------------------------------------------------------------------------------------------------|----------------------------------------|--------|-----|--|--|--|
| Department of Health and Human Services<br>Public Health Services<br>Statement of Appointment<br>(Please Type)                                | _               | <b>Follow attached instructions carefully.</b> Submit this form at the time the individual is appointed, is reappointed, or the reported appointment is amended. Return this form to the PHS awarding component. For new postdoctoral trainees under NRSA, signed and dated payback agreement <b>must</b> accompany this form. |                                        |        |     |  |  |  |
| 1. PHS GRANT NUMBER         2 T32 AG         007-26           Type         Activity         ID Serial No.           2         T32         007 |                 | 2. APPOINTE<br>WOLF, Pe                                                                                                    | E'S NAME (Last, first, initial)<br>ter | 3. SEX | ⊡ F |  |  |  |
| Questions 18 & 19 17. NAME OF SPECIALTY BOARDS (if applicable)                                                                                |                 |                                                                                                    |                                        |        |     |  |  |  |
| Are you in a dual degree program (e.g., M.D./Ph.D.)?                                                                                          | NO NO           |                                                                                                    |                                        |        |     |  |  |  |
| 19. EXPECTED COMPLETION DATE OF DEGREE REQUIREME                                                                                              | ENTS (if applic | able)                                                                                                    | 05/2014, 05/2014, 09/2012              |        |     |  |  |  |
| 20. SUPPORT FOR PERIOD OF APPOINTMENT                                                                                                    |                 |                                                                                                    |                                        |        |     |  |  |  |
| Туре                                                                                                    | Total           | of this Grant (Omit cents.)                                                                                                    |                                        |        |     |  |  |  |
| Stipend /Salary / Other Compensation                                                                                                    | \$              | 21180                                                                                                    |                                        |        |     |  |  |  |
| Tuition/fees (estimated)                                                                                                    | \$              |                                                                                                    |                                        | 0      |     |  |  |  |
| Travel (estimated)                                                                                                    | \$              |                                                                                                    |                                        | 0      |     |  |  |  |
| TOTAL                                                                                                    | \$              |                                                                                                    |                                        | 21180  |     |  |  |  |
|                                                                                                    |                 |                                                                                                    |                                        |        | Г   |  |  |  |

Figure 6: Part of Training Appointment Form 2271 Displaying Questions 18 & 19

### Stipend and Salary Fields Un-editable for Twelve Month Appointments

Training appointments' stipend amounts are determined by the **Stipend Level** selected on Form 2271. The appointment length is determined by the dates entered in the **Period of Appointment** fields on the form. Training appointment stipend amounts that are for a full twelve month period are not editable. Therefore the form's **Stipend** or **Salary** amount fields are not editable.

| COL                                     | Electronic                           | Research Adm                                       | inistration                                | 9                            |                       |                         | Welcome<br>Institution: UN | VERSITY OF MICHIGAN           |                |
|-----------------------------------------|--------------------------------------|----------------------------------------------------|--------------------------------------------|------------------------------|-----------------------|-------------------------|----------------------------|-------------------------------|----------------|
|                                         | <b>A</b>                             |                                                    | I III O II                                 |                              |                       |                         | Authority: IAF             | PI                            | Log-out        |
| Home Admin In                           | stitution Profile                    | Personal Profile Stat                              | us eSNAP Inter                             | net Assisted Review          | xTrain Lin            | nks eRA Partners        | Help                       |                               |                |
| My Grants<br>Statement                  | of Trainin                           | a Appointmen                                       | t                                          |                              |                       |                         |                            |                               |                |
| orarement                               | or maining                           | grappointmen                                       |                                            |                              |                       |                         |                            |                               |                |
|                                         | Project N                            | lumber: T32 AG 12345                               | 6                                          |                              |                       |                         |                            |                               |                |
|                                         | Grant/Supp<br>Appointment            | Iement: 2T32AG1007-2<br>Status: In-Progress Pi     | 2<br>View Routing Histo                    | ) EV                         |                       |                         |                            |                               |                |
|                                         | Proje                                | ct Title: RESEARCH TF                              | RAINING IN BIOGEI                          | RONTOLOGY                    |                       |                         |                            |                               |                |
|                                         | Ins                                  | titution: REGENTS OF                               | THE UNIVERSITY (                           | OF MICHIGAN                  |                       |                         |                            |                               |                |
|                                         | Budget                               | Period: 05/01/2010 - 04                            | i/30/2011                                  |                              |                       |                         |                            |                               |                |
| PHS 2271 OMB N                          | No. 0925-0001                        |                                                    |                                            |                              |                       |                         |                            |                               |                |
| *indicates required                     | dfield                               |                                                    |                                            |                              |                       |                         |                            |                               |                |
|                                         |                                      |                                                    |                                            | Trainee Per                  | sonal Information     | 1                       |                            |                               |                |
| For every research<br>address, personal | training appointr<br>information may | nent or re-appointment,<br>only be entered or modi | trainees should re<br>fied by the trainee. | view and update thei         | r personal informa    | tion by using the Pe    | rsonal Profile link a      | the top of this page. Except  | for the e-mail |
| Last Name, First N                      | ame, MI: Bernard                     | l, Sarah                                           |                                            |                              |                       |                         |                            |                               |                |
| Address Line 1: 45                      | General Hobbs                        | Rd                                                 |                                            |                              |                       |                         |                            |                               |                |
| Address Line 3:                         |                                      |                                                    |                                            |                              |                       |                         |                            |                               |                |
| Address Line 4:                         |                                      |                                                    |                                            |                              |                       |                         |                            |                               |                |
| City, State, ZIP: Jef                   | ferson, MA, 0152<br>STATES           | 2                                                  |                                            |                              |                       |                         |                            |                               |                |
| oouning, on the o                       |                                      |                                                    |                                            |                              |                       |                         |                            |                               |                |
| * Email: eRADev                         | @mail.nih.gov                        |                                                    |                                            |                              |                       |                         |                            |                               |                |
| Fax:                                    |                                      |                                                    |                                            |                              |                       |                         |                            |                               | J              |
| Degree(s) Farned/                       | In Progress Con                      | npletion Date Major/Mir                            | ior Dear                                   | ee Completed?                |                       |                         |                            |                               | -              |
| BS                                      | 05/2                                 | 2007 Biological                                    | Psychology/ Y                              | ee completeu.                |                       |                         |                            |                               |                |
| MS                                      | 12/2                                 | 2009 Psycholog                                     | gy/ Y                                      |                              |                       |                         |                            |                               |                |
| PHD                                     | 08/2                                 | 2012 Psycholog                                     | gy/ N                                      |                              |                       |                         |                            |                               |                |
|                                         |                                      |                                                    |                                            | Name of Specialt             | y Boards (if applic   | able)                   |                            |                               |                |
| Select Specialty                        | Board Code                           |                                                    |                                            |                              | ~                     |                         |                            |                               |                |
| 0.0                                     |                                      |                                                    | Is the                                     | Trainee in a dual-de         | gree program (e.g     | ). M.D./Ph.D.)?         |                            |                               |                |
| ONO OYes                                | _                                    | _                                                  | _                                          | Prior N                      | RSA Support           | _                       | _                          | _                             |                |
| If the trainee has pr                   | eviously received                    | I support from Kirschste                           | in-NRSA training g                         | rant or fellowship, it v     | vill be listed in the | table below. If the lis | st of prior support is     | incomplete or incorrect, plea | ase go to the  |
| Admin tab, Account<br>Grant #           | s tab, and then cl                   | PI                                                 | Appointment                                | Appointment End              | Stipend/Salary        | H support.              | Status                     |                               |                |
| 5 T32 AG 007-22                         | P                                    | MILLER Sam                                         | Start Date<br>04/15/2010                   | Date<br>04/14/2011           | Amt<br>20976          | PRF-DOC                 | Accepted                   |                               |                |
| 001 22                                  |                                      | June of Calif                                      | * Field of Rese                            | arch Training or Car         | eer Development       | (for this appointme     | nt)                        |                               |                |
| Choose a specific s                     | subfield (e.g., bio                  | logical chemistry) unles                           | s the broader cate                         | gory (e.g., biochemis        | try) fits best.       | (ier and appendice      |                            |                               |                |
| Tissue Engin                            | neering (1310)                       |                                                    |                                            | *                            |                       |                         |                            |                               |                |
|                                         |                                      |                                                    |                                            | Period o                     | f Appointment         |                         |                            |                               |                |
| * From (MM/DD/Y)                        | (YY)                                 |                                                    | 05/01/201                                  | 0                            |                       |                         |                            |                               |                |
| * To (MM/DD/YYYY                        | )                                    |                                                    | 04/30/201                                  | 1                            |                       |                         |                            |                               |                |
|                                         |                                      |                                                    | (12 mc                                     | nths 0 days                  | Re-calculate          | Please "Re-calcul       | late" if calendar box      | es were used to select date:  | з.             |
|                                         |                                      |                                                    |                                            | Support for Pe               | riod of Appointme     | ent                     |                            |                               |                |
| Туре                                    |                                      |                                                    | Total for th                               | nis Grant <i>(Omit cents</i> | 5)                    |                         |                            |                               | 1              |
| * Stipend Level or :                    | Salary                               |                                                    | 7 - 52,068                                 | POST-DOC                     |                       |                         |                            |                               |                |
| Stipend/Salary/Of                       | ther Compensati                      | on                                                 | 52068                                      |                              |                       |                         |                            |                               |                |
| * Tuition/fees (estin                   | mated)                               |                                                    | 0                                          |                              |                       |                         |                            |                               |                |
| * Travel                                |                                      |                                                    | 0                                          |                              |                       |                         |                            |                               |                |
| Total                                   |                                      |                                                    | 52068                                      |                              |                       |                         |                            |                               |                |
|                                         |                                      |                                                    |                                            |                              | a local local         | 20                      |                            |                               |                |
| Save Cancel F                           | Reset Sav                            | e & Route to Trainee                               | Delete Vi                                  | ew PDF                       | e & Submit to Ager    | icy                     |                            |                               |                |
|                                         |                                      |                                                    | -                                          |                              |                       |                         |                            |                               |                |

Figure 7: Statement of Training Appointment Screen Displaying Stipend/Salary

## **Fixes**

### Commons

## Sort Option Now Provides Expected Results for ASST Role with Multiple Delegations

A user with the Assistant (ASST) role can have multiple delegations assigned by multiple Principal Investigators (PIs) to view the *Commons Status* screen. Previously this user (ASST) did not receive the correct sort results when sorting records for a specific PI. The system sorted based on the first PI in the drop down list instead of the actual PI selected.

#### Resolution

Now this user receives the correctly sorted data on the *Commons Status* screen for the PI selected.

| Commons Status Query - Status Res 🔅                                                                                                    |                                                                                             |                                                                                                    |                                          |                                            |                                                          |                 |                  |  |  |  |
|----------------------------------------------------------------------------------------------------|---------------------------------------------------------------------------------------------|----------------------------------------------------------------------------------------------------|------------------------------------------|--------------------------------------------|----------------------------------------------------------|-----------------|------------------|--|--|--|
|                                                                                                    | Electronic Res                                                                              | earch Administration<br>Commons<br>nal Institutes of Health                                                                          | Version 2.29                             | W<br>In<br>Al                              | /elcome<br>stitution: UNIVERSITY OF MA<br>uthority: ASST | RYLAND BALT     | IMORE<br>Log-out |  |  |  |
| Home Admin Institution Profile Personal Profile Status eSNAP Links eRA Partners Help Recent/Pending eSubmissions List of Applications/Grants Search by Grants.gov Tracking Num |                                                                                             |                                                                                                    |                                          |                                            |                                                          |                 |                  |  |  |  |
| Status Result - List of Applications/Grants 📀                                                                                                    |                                                                                             |                                                                                                    |                                          |                                            |                                                          |                 |                  |  |  |  |
| You have been delega<br>Morgan, William<br>The following list of ap<br>your applications/gran                                                                                  | ated status by more tha<br>Go<br>plications/grants repre<br>ts, please click <b>List of</b> | n one PI. Select PI from the drop-down belo<br>sents a result of the search by Grants.gov Tr:<br>Applications/Grants menu tab again. | w to see that PI's<br>acking # or a corr | list of grants.<br>Iplete list of all your | applications/grants. If you di                           | o not see a com | nplete list of   |  |  |  |
| Application ID 🔷                                                                                                    | Grants.gov Tracking<br>#                                                                    | Proposal Title                                                                                                    | PD/PI Name 🔷                             | eSubmission<br>Status                      | Current Application                                      | Status<br>Date  | Action           |  |  |  |
| 1R01CA 123456                                                                                                    |                                                                                             | Clinical Significance of Bystander Effects in<br>Prost. Ca                                                                           | MORGAN,<br>WILLIAM                       |                                            | Administratively Withdrawn<br>by IC                      | 05/02/2005      |                  |  |  |  |
| 2R01CA123456                                                                                                    | -                                                                                           | Bystander Effects and X-Ray Induced<br>Genomic Instability                                                                           | MORGAN,<br>WILLIAM                       |                                            | Administratively Withdrawn<br>by IC                      | 03/03/2008      |                  |  |  |  |
| 1R01CA 123456                                                                                                    |                                                                                             | High Throughput Screens for Novel<br>Radiation Sensitizers and Protectors.                                                           | MORGAN,<br>WILLIAM                       |                                            | Application withdrawn for<br>amendment                   | 11/01/2006      |                  |  |  |  |
| 5R01CA123456                                                                                                    |                                                                                             | Mechanisms of Radiation-Induced Genomic<br>Istability                                                                                | MORGAN,<br>WILLIAM                       | Submission<br>Complete                     | Awarded. Non-fellowships<br>only                         | 03/02/2005      |                  |  |  |  |
| 5R01C,4123456                                                                                                    |                                                                                             | High Throughput Screens of Novel Radiation<br>Sensitizers and Protectors                                                             | I MORGAN,<br>WILLIAM                     | Submission<br>Complete                     | Awarded. Non-fellowships<br>only                         | 08/06/2009      |                  |  |  |  |
| 1R01CA123456                                                                                                    |                                                                                             | MODULATING RADIATION-INDUCED<br>GENOMIC INSTABILITY                                                                                  | MORGAN,<br>WILLIAM                       |                                            | Application withdrawn for<br>amendment                   | 05/01/2000      |                  |  |  |  |
| 2R01CA123456                                                                                                    |                                                                                             | Bystander Effects and X-Ray Induces<br>Genomic Instability                                                                           | MORGAN,<br>WILLIAM                       |                                            | Application withdrawn for<br>amendment                   | 11/04/2005      |                  |  |  |  |

Figure 8: Status Result - List of Application Grants Screen Displaying Correct Sort

## Two Reference Letters Help Files Added to Submit Reference Letter and Reference Letters Screens

The Help files on the *Submit Reference Letter* screen and the *List of Reference Letters* screen in the **Personal Profile** were missing.

#### Resolution

Now the Help files appear on the *Submit Reference Letter* screen and the *List of Reference Letters* screen in the **Personal Profile**.

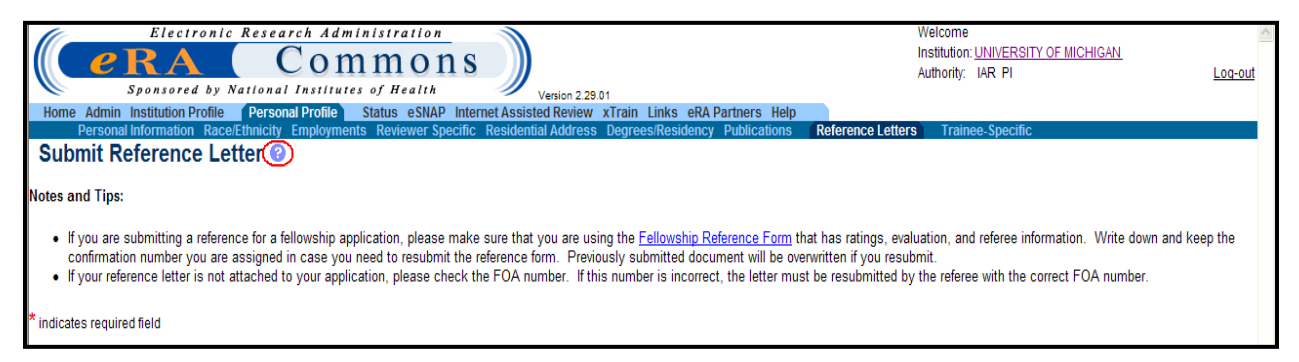

Figure 9: Submit Reference Letter Screen Displaying Help Icon

| Electronic Research Administration<br>Welcome<br>Institution: UNIVERSITY OF MICHIGAN<br>Authority: IAR PI |                                            |                                          |                                           |                                              |                         |              |             |                |
|----------------------------------------------------------------------------------------------------|--------------------------------------------|------------------------------------------|-------------------------------------------|----------------------------------------------|-------------------------|--------------|-------------|----------------|
| Home Admin Institution Profile Person<br>Personal Information Race/Ethnicity<br>List of Reference Letters | nal Profile Status e<br>Employments Review | SNAP Internet Assi<br>er Specific Reside | isted Review xTrain<br>ntial Address Degr | n Links eRA Partners<br>ees/Residency Public | s Help<br>ations Refere | ence Letters | Trainee-Spo | ecific         |
| Reference Letter(s)                                                                                       |                                            |                                          |                                           |                                              |                         |              |             |                |
| Referee Name                                                                                              | Grant number                               | FOA number                               | Project title                             | Organization/Aff                             | iliation                | Department   | EMail       | Submitted Date |
| No reference letters available.                                                                           |                                            |                                          |                                           |                                              |                         |              |             |                |

Figure 10: List of Reference Letters Screen Displaying Help Icon

## SPONSOR Role can Now be Added to an Account with PI Authority and Multiple Affiliations

Previously a Signing Official (SO) could not add a SPONSOR role to a PI with multiple affiliations on the *Edit Account* screen in Commons. The SPONSOR role was missing from the drop down menu list on the *Edit Account* screen.

#### Resolution

Now the SPONSOR role can be added to a PI with multiple affiliations on the *Edit Account* screen in Commons.

| Electro<br>CORA<br>Sponsored<br>Home Admin Institutio<br>Accounts<br>Manage Accounts<br>Edit Accounts | nic Research Administration<br>Commons<br>by National Institutes of Health<br>nProfile Personal Profile Status eSNAP xTrain Links<br>Delegate PI Delegate Submit Delegate PPF Edit Deleg | Version 2.29.01<br>s eRA Partners Help<br>ate Status Change Password Ver | Welcome<br>Institution: UNIVERS<br>Authority: SO SPOT<br>ify NIH Support Delegate xTrain Authority | ITY OF NORTH CAROLINA<br>NSOR <u>Log-ou</u> |
|----------------------------------------------------------------------------------------------------|----------------------------------------------------------------------------------------------------|--------------------------------------------------------------------------|----------------------------------------------------------------------------------------------------|---------------------------------------------|
| Edit Account @     Search     Enter any changed infor                                                 | n <u>View</u><br>mation below in the editable field.                                                                                                    | Edit                                                                     | <u>Delete</u>                                                                                      | <u>Create</u>                               |
| îndicates required field                                                                              | 1                                                                                                    | Account Information                                                      |                                                                                                    |                                             |
| Middle Name:                                                                                          | Jim                                                                                                    |                                                                          |                                                                                                    |                                             |
| Last Name:                                                                                            | Mack                                                                                                    |                                                                          |                                                                                                    |                                             |
| User Name:                                                                                            | MACK                                                                                                    |                                                                          |                                                                                                    |                                             |
| Role: *                                                                                               | Hold down Ctrl key to do multiple select or to deselect.  POSTDOC TRAINEE SPONSOR                                                                                                    |                                                                          |                                                                                                    |                                             |
| Reassign Account: *                                                                                   | PHYLLIS_         V           Name         Email         Role(s)           Phyllis         eRATest@mail.nih.gov         SPONSOR                                                           | SO                                                                       |                                                                                                    |                                             |
| E-mail:*                                                                                              | eRATest@mail.nih.gov                                                                                                    |                                                                          |                                                                                                    |                                             |
| Account Lock Status:*                                                                                 | 🔿 Lock 💿 Unlock                                                                                                    |                                                                          |                                                                                                    |                                             |
| Reset Password:                                                                                       | ⊙ No ○ Yes                                                                                                    |                                                                          |                                                                                                    |                                             |
|                                                                                                    |                                                                                                    | Submit Cancel                                                            |                                                                                                    |                                             |

Figure 11: Edit Account Screen Displaying Ability to Add Sponsor Role

## Receipt is Now Spelled Correctly in Commons Reference Letter Subject Line

Receipt was spelled incorrectly in subject line for eRA Commons' reference letters.

#### Resolution

Now the word, Receipt, is spelled correctly in subject line for eRA Commons reference letters.

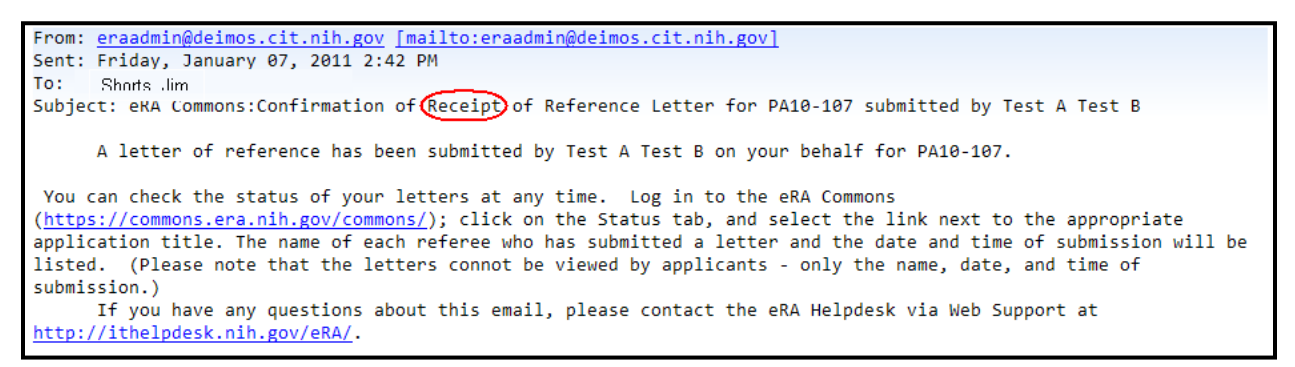

Figure 12: Commons Reference Letter Sample with Receipt Correct

## xTrain

## Paper Appointments' Source Column no Longer Blank

Previously the **Source** field was blank for paper appointments on the *Search for WIP Appointments and Terminations* screen. The **Source** field should indicate the source of the appointment or termination regardless if the application form was submitted electronically or via paper.

#### Resolution

Now the **Source** field's value is displayed on the *Search for WIP Appointments and Terminations* screen.

| Home Av<br>Searcl                                         | Electronic Research Administration     Welcome     Second Commons     Second by National Institutes of Health     Vesion 2:20.01     Home Admin Institution Profile Personal Profile Status eSNAP FERFSR Internet Assisted Review     Search For WIP Appointments and Terminations     Search For WIP Appointments and Terminations |                       |        |               |          |                  |           |         |          |             |                     |         |            |                |                    |                          |                            |
|-----------------------------------------------------------|----------------------------------------------------------------------------------------------------|-----------------------|--------|---------------|----------|------------------|-----------|---------|----------|-------------|---------------------|---------|------------|----------------|--------------------|--------------------------|----------------------------|
| Tips and N<br>• When<br>• <u>List c</u><br>• <u>Stipe</u> | Tips and Notes:         • When ARRA Funded checkbox is selected, search results will contain Grants and Supplements funded by American Reinvestment and Recovery Act ONLY.         • List of Activity Codes currently supported in xTrain         • Stipend Level Links by Fiscal Year                                              |                       |        |               |          |                  |           |         |          |             |                     |         |            |                |                    |                          |                            |
| Trainee<br>Last Name                                      |                                                                                                    | Trainee<br>First Name | 1      | Grant<br>Type | #<br>Act | *ic              | Serial    | Year    | Suffix   | PD Last     | Name                | PD Fir  | st Name    | AF<br>Fu<br>OI | RRA<br>Inded<br>Ny | WIP Record St            | t <b>atus</b><br>nt Status |
|                                                           |                                                                                                    |                       |        |               | T32      | DA               |           |         |          | KUHAP       | 1                   |         |            |                |                    | All WIP Record           | ls                         |
| Search                                                    | Clear                                                                                                    |                       |        | Anno          | aintment | - An             | nointment | Termin  | pation . | Program •   | L .                 | Degree  | $\sim$     | Appointmen     | t Da               | per Signature            | Termination •              |
| Name 🗘                                                    | Туре                                                                                                    | Grant Number 🄶 👖      | ilag 🗘 | Start         | t Date   | <b>∂</b> Enclare | d Date    | Date    |          | Director 🕈  | Institution 🌩       | Level   | Source 🌩   | Status         | •                  | Received?                | Status                     |
| Job, 1                                                    | Reappointment                                                                                                    | 5T32DA123456-07       |        | 03/2:         | 3/2010   | 03/              | (22/2011  | 03/22/2 | 2010     | KUHAR,      | EMORY<br>UNIVERSITY | POST-DO | Electronic | Accepted       | Payba              | ick: Yes <u>Unchec</u> l | LIN Progress<br>BO         |
| RITTER,<br>STEFANIE                                       |                                                                                                    | 5T32D/\123456-07      |        | 09/0          | 1/2009   | 08/              | (31/2010  | 08/31/2 | 2010     | KUHAR,      | EMORY<br>UNIVERSITY | PRE-DOC | Paper      | Accepted       |                    |                          | In Progress<br>BO          |
| McNamara,                                                 |                                                                                                    | 5T32DA123456-07       |        | 08/01         | 1/2009   | 07/              | /31/2010  | 04/06/2 | 2010     | KUHAR,<br>I | EMORY<br>UNIVERSITY | POST-DO | Paper      | Accepted       | Payba              | ick: No <u>Check</u>     | <u>In Progress</u><br>BO   |
| Perdomo,<br>Dannie                                        |                                                                                                    | 5T32D,\123456-07      |        | 07/0          | 1/2009   | 06/              | (30/2010  | 06/30/2 | 2010     | KUHAR,      | EMORY<br>UNIVERSITY | PRE-DOC | Paper      | Accepted       | _                  |                          | In Progress<br>BO          |

Figure 13: Search For WIP Appointments and Terminations Screen Displaying Non-blank Source Column

## ASST Role with both xTrain and SPONSOR Delegations can Now View xTrain Grants

Previously a user with both the xTrain ASST and SPONSOR delegations could not view the PI and SPONSOR grants under **xTrain** tab in Commons.

#### Resolution

Now a user with both the xTrain ASST and SPONSOR delegations can view the PI and SPONSOR grants under **xTrain** tab in Commons.

| Electronic Research Administration<br>Commons<br>Sponsored by National Institutes of Health<br>Home Admin Profile Personal Profile eSNAP (Ifain) Links eRA Partners Help                                           | Welcome<br>Institution: BRANDEIS UNIVERSITY<br>Authority: ASST Log-out |
|----------------------------------------------------------------------------------------------------|------------------------------------------------------------------------|
| My Grants                                                                                                    |                                                                        |
| Tips and Notes:         • List of Activity Codes currently supported in xTrain         • Stipend Level Links by Fiscal Year         • The Program Director Column always shows the Contact PI for multi-PI grants. |                                                                        |
| Select Delegator:                                                                                                    |                                                                        |
| Delegator:                                                                                                    |                                                                        |
| MARDER (P)<br>Griffith, (SPONSOR)                                                                                                    |                                                                        |

Figure 14: xTrain My Grants Screen Displaying PI and Sponsor Roles

## Save & Submit to Agency Button Now Displaying Consistently on Termination Notice Form

Previously, the **Save & Submit to Agency** button on the *Termination Notice* screen could not be seen for Foreign and Federal fellowship grants. The **Save & Submit to Agency** button was not displayed on the *Termination Notice* unless the page was refreshed or the user returned to *Trainee Roster* screen before returning to the *Termination Notice* screen.

#### Resolution

Now the **Save & Submit to Agency** button appears on the *Termination Notice* screen for Foreign and Federal fellowship grants.

| Electronic Research Administration<br>COMMONS<br>Sponsored by National Institutes of Health<br>Home Administration Profile Personal Profile Status eSNAP XTrain<br>Links eRA Partners Help | Welcome<br>Institution: <u>ALBERT EINSTEIN COL</u><br>Authority: PI | <u>Loq-out</u> |
|----------------------------------------------------------------------------------------------------|---------------------------------------------------------------------|----------------|
| Termination Notice - Ruth L. Kirschstein National Research Service Award                                                                                                    |                                                                     |                |
| Project Number: F32 GH 123456                                                                                                    |                                                                     |                |
| Termination Status: In Progress Sponsor View Routing History                                                                                                    |                                                                     |                |
| Project Title: EPIGENETIC MECHANISMS: INHERITANCE OF HISTONE STATES                                                                                                    |                                                                     |                |
| Institution: THE ROCKEFELLER UNIVERSITY                                                                                                    |                                                                     |                |
| PD Name: SHECHTER,                                                                                                    |                                                                     |                |

*Figure 15: Top Portion of xTrain Termination Notice Screen* 

| Grant Number                 | From                                      | To                    | ADDA                             |
|------------------------------|-------------------------------------------|-----------------------|----------------------------------|
| 2T32GM                       | ng/01/1997                                | 08/31/1998            | ARRA                             |
| 5T32GM                       | 09/01/1998                                | 08/31/1999            |                                  |
| 5T32CA                       | 09/01/2000                                | 08/31/2001            |                                  |
| 2T32CA                       | 09/01/2001                                | 08/31/2002            |                                  |
| is the trainee curre         | ntly participating in                     | n NIH Loan Repayme    | nt Program?                      |
|                              |                                           |                       |                                  |
| ○Yes ⊙No                     |                                           |                       |                                  |
| Save Cancel                  | Reset Save                                | & Route to Sponsor    | Save & Rout                      |
|                              |                                           |                       |                                  |
| Contact Us/Help Des          | sk   Privacy Notice                       | Disclaimer   Access   | ibility]                         |
| National Inst<br>9000 Rockvi | <u>titutes of Health (NII</u><br>Ile Pike | H) C Depart<br>and Hu | tment of Health<br>uman Services |
| 🥱 Bethesda, M                | aryland 20892                             | 1                     |                                  |

Figure 16: Bottom Portion of xTrain Termination Notice Screen